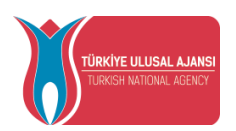

### **TURKISH NATIONAL AGENCY**

# **ERASMUS+ MOBILITIES INDIVIDUAL APPLICATION SCREENS GUIDEBOOK**

This guidebook is translated by Istanbul Gelisim University International Exchange and Cooperation Office.

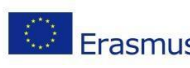

Avrupa Birliği Eğitim ve Gençlik ProgramlarıMerkezi Başkanlığı Ehlibeyt Mah. Mevlana BulvarıNo: 181, 06520 Çankaya / Ankara Erasmus+ T+90 312 409 60 00 | bilgi@ua.gov.tr | KEP: ulusal.ajans@hs01.kep.tr

www.ua.gov.tr 📲 🔽 🖸 /ulusalajans

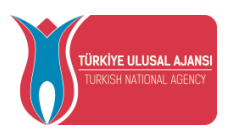

### Contens

| Login to Erasmus+ Application System        | 3  |
|---------------------------------------------|----|
| Profile                                     | 5  |
| My applications                             | 7  |
| Discount code                               | 13 |
| Logout from the Erasmus+ Application System | 16 |

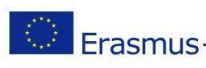

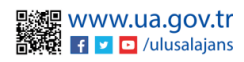

|            |                                |                                                                                    | T.C.                                                                                                 |                                                 |               |
|------------|--------------------------------|------------------------------------------------------------------------------------|----------------------------------------------------------------------------------------------------|-------------------------------------------------|---------------|
|            |                                | MINIS                                                                              | TRY OF FOREIGN                                                                                       | AFFAIRS                                         |               |
|            |                                | DIRE                                                                               | ECTORATE OF EU A                                                                                     | AFFAIRS                                         |               |
|            | YE ULUSAL AJANSI               | TUR                                                                                | <b>KISH NATIONAL</b> A                                                                               | AGENCY                                          |               |
|            | 5H NATIUNAL AGENCY             |                                                                                    |                                                                                                    |                                                 |               |
|            |                                |                                                                                    |                                                                                                    |                                                 |               |
|            |                                | T · ( T                                                                            | 1                                                                                                    | 0                                               |               |
|            |                                | Login to Erasm                                                                     | us+ Application                                                                                      | System                                          |               |
|            |                                |                                                                                    |                                                                                                    |                                                 |               |
| TT 1       | 1 . 1.,                        | // 1                                                                               |                                                                                                    | 1                                               |               |
| To apply,  | please go to <u>ntt</u>        | <u>ps://erasmusbasvuru</u>                                                         | <u>i.ua.gov.tr/</u> in your                                                                          | browser.                                        |               |
| On the scr | een that opens,                | you need to click of                                                               | n the "e-Devlet ile                                                                                  | giriş yap" button.                              |               |
|            |                                |                                                                                    |                                                                                                    |                                                 |               |
|            |                                |                                                                                    |                                                                                                    |                                                 |               |
|            |                                |                                                                                    |                                                                                                    |                                                 |               |
|            |                                |                                                                                    |                                                                                                    |                                                 |               |
|            |                                |                                                                                    | Arama                                                                                                |                                                 |               |
|            |                                |                                                                                    |                                                                                                    |                                                 |               |
|            | Kurum Ad                       | i ți                                                                               | İlan †↓                                                                                              | Bitiş Tarihi ↑↓                                 |               |
|            | Gösterilen Kayıtlar 1          | - 0 / 0                                                                            |                                                                                                    |                                                 |               |
|            |                                |                                                                                    |                                                                                                    |                                                 |               |
|            |                                |                                                                                    |                                                                                                    |                                                 |               |
|            |                                |                                                                                    |                                                                                                    |                                                 |               |
|            |                                |                                                                                    |                                                                                                    |                                                 |               |
|            |                                | Image 1 Los                                                                        | oin with e-devlet h                                                                                  | utton                                           |               |
|            |                                |                                                                                    | 5                                                                                                    |                                                 |               |
|            |                                |                                                                                    |                                                                                                    |                                                 |               |
|            | e-Devlet Kanışı Kim            | nlik Doğrulama Sistemi                                                             |                                                                                                    |                                                 |               |
|            | Giris Yapılacak Adres          | https://turna.ua.gov.tr/turna/ p                                                   | Servlet?komut=edkA                                                                                   |                                                 |               |
|            | Giriş Yapılacak Uygulama       | TURNA                                                                              |                                                                                                    |                                                 |               |
|            | 🗃 e-Devlet Şifresi             | 📑 Mobil İmza 🥠 🤹                                                                   | e-İmza T.C. Kimlik Kar                                                                               | ti 📑 İnternet Bankacılığı                       |               |
|            | T.C. Kimlik Numaranızı ve e    | -Devlet Şifrenizi kullanarak kimliğiniz doğ                                        | ğrulandıktan sonra işleminize kaldığınız                                                             | yerden devam edebilirsiniz.                     |               |
|            | Цу e-Devlet Şifresi Nedir,     | Nasil Alinir?                                                                      |                                                                                                    |                                                 |               |
|            | * T.C. Kimlik No               | 111111111                                                                          | Sanal Klavye                                                                                         | 🕏 Yazarken Gizle                                |               |
|            | * e-Devlet Şifresi             |                                                                                    | Sanal Klavye                                                                                         | 🔒 Şifremi Unuttum                               |               |
|            |                                | * e-Devlet 🤬 şifrenizi unutma<br>yapabilirsiniz.                                   | anız durumunda doğruladığınız cep telefon                                                            | unuzdan yenileme işlemi                         |               |
|            |                                |                                                                                    |                                                                                                    |                                                 |               |
|            |                                | < iptal                                                                            | Et Giriş Yap >                                                                                       |                                                 |               |
|            | © 2022. Ankara - Tüm Hakları S | Saklıdır                                                                           |                                                                                                    | Gizlilik ve Güvenlik - Hızlı Cözüm Me           | rkezi         |
|            |                                |                                                                                    |                                                                                                    | Sizini (Corenii Chizi șezarrice                 |               |
|            |                                |                                                                                    |                                                                                                    |                                                 |               |
|            |                                |                                                                                    |                                                                                                    |                                                 |               |
|            |                                | Image? e-Devlet I                                                                  | dentity Verification                                                                                 | System                                          |               |
|            |                                | Image2 e Deviei I                                                                  | actuary vergication                                                                                  | System                                          |               |
|            |                                |                                                                                    |                                                                                                    |                                                 |               |
|            |                                |                                                                                    |                                                                                                    |                                                 |               |
|            |                                |                                                                                    |                                                                                                    |                                                 |               |
|            |                                |                                                                                    |                                                                                                    |                                                 |               |
|            |                                |                                                                                    |                                                                                                    |                                                 |               |
|            |                                |                                                                                    |                                                                                                    |                                                 |               |
|            |                                |                                                                                    |                                                                                                    |                                                 |               |
|            |                                |                                                                                    |                                                                                                    |                                                 |               |
|            |                                |                                                                                    |                                                                                                    |                                                 |               |
|            |                                |                                                                                    |                                                                                                    |                                                 |               |
|            | A                              | vrupa Birliği Eğitim ve G                                                          | iençlik ProgramlarıMerke                                                                             | ezi Başkanlığı                                  |               |
|            | A<br>E                         | vrupa Birliği Eğitim ve G<br>hlibeyt Mah. Mevlana Bu                               | ençlik ProgramlarıMerke<br>IvarıNo: 181, 06520 Çanl                                                  | ezi Başkanlığı<br>kaya / Ankara                 | www.ua.gov.tr |
| E          | A<br>E<br>rasmus+ T+4          | Avrupa Birliği Eğitim ve G<br>hlibeyt Mah. Mevlana Bu<br>90 312 409 60 00   bilgi@ | ençlik ProgramlarıMerke<br>lvarıNo: 181, 06520 Çanl<br>ua.gov.tr   KEP: <u>ulusal.aj</u>             | ezi Başkanlığı<br>kaya / Ankara ans@hs01.kep.tr | www.ua.gov.tr |
| E          | A<br>E<br>rasmus+ T+9          | Avrupa Birliği Eğitim ve G<br>hlibeyt Mah. Mevlana Bu<br>90 312 409 60 00   bilgi@ | ençlik ProgramlarıMerke<br>lvarıNo: 181, 06520 Çanl<br>ua.gov.tr   KEP: <u>ulusal.aj</u><br><b>3</b> | ezi Başkanlığı<br>kaya / Ankara ans@hs01.kep.tr | www.ua.gov.tr |

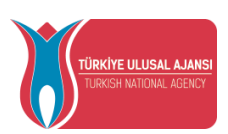

Protection of Personal Data, which is displayed on the screen after logging in with e-devlet you must accept it and send it.

- Program uygulamalarının değerlendirildiği, süreçler ve sonuçlarının analiz edildiği araştırma ve raporlamalarda kullanılması amacıyla
- Başkanlığın sunmuş olduğu hizmetlerin kullanılması amacıyla,

#### islenebilmektedir.

Yukarıda izah edilen esaslar çerçevesinde, kişisel ve özel nitelikli kişisel verilerimin, belirtilen amaçlara bağlı kalmak kaydıyla, kanunun belirttiği yöntem ve amaçlara uygun şekilde toplanabileceğini ve işlenebileceğini, kanunen yetkili kamu kurum ve kuruluşlarına, Kişisel Verileri Koruma Kurumu'na, Kolluk Kuvvetleri'ne, Bilgi Teknolojileri ve İletişim Kurumu'na, dava süreçlerinin takibi için ilgili danışmanlık firmalarına, avukatlara, ilgili yargı merciilerine aktarılabileceğini ve bu hususta açık rızam olduğunu kabul ve beyan ederim.

Bununla birlikte, KVK Kanunu'nun 11.maddesi ve ilgili mevzuat uyarınca; Başkanlığa başvurarak kendimle ilgili; kişisel veri işlenip işlenmediğini öğrenme, kişisel verilerim işlenmişse buna ilişkin bilgi talep etme, kişisel verilerimin işlenme amacını ve bunların amacına uygun kullanılıp kullanılmadığını öğrenme, yurt içinde veya yurt dışında kişisel verilerimin aktarıldığı üçüncü kişileri bilme, kişisel verilerimin eksik veya yanlış işlenmiş olması hålinde bunların düzeltilmesini isteme, işbu verilerin işlenmesini gerektiren sebeplerin ortadan kalkması hâlinde kişisel verilerimin silinmesini veya yok edilmesini isteme, düzeltme ve silinme talepleri üzerine yapılan işlemlerin, kişisel verilerin aktarıldığı üçüncü kişilere bildirilmesini isteme işlenen verilerimin münhasıran otomatik sistemler vasıtasıyla analiz edilmesi suretiyle kendi aleyhime bir sonucun ortaya çıkmasına itiraz etme, kişisel verilerimin kanuna aykırı olarak işlenmesi sebebiyle zarara uğramam hâlinde zararın giderilmesini talep etme ve bu hakları Başkanlığınız Veri Sorumlusu İrtibat Kişisi'ne iletmek üzere Başkanlığa yazılı şekilde başvurarak talep etme haklarına sahip olduğum konusunda bilgilendirildiğimi beyan ederim.

Ayrıca, işbu Sözleşme kapsamında paylaşılmış kişisel verilerimin doğru ve güncel olduğunu; bu bilgilerde değişiklik olması halinde değişiklikleri Başkanlığa bildireceğimi kabul ve beyan ederim.

Özel nitelikli kişisel verilerim (uyruk, ceza mahkûmiyeti ve güvenlik tedbirleri bilgisi, kan grubu, sağlık verileri, din, mezhep ve felsefi inanç, biyometrik ve genetik veriler, dernek, vakıf ve sendika üyeliği, siyasi düşünce vb.) de dâhil olmak üzere ilgili kişisel verilerimin işlenmesine, ilgili süreç kapsamında işlenme amacı ile sınırlı olmak üzere kullanılmasına ve paylaşılmasına, gereken süre zarfında saklanmasına açık rızam olduğunu beyan ederek bu hususta tarafıma gerekli aydınlatmanın yapıldığını, Avrupa Birliği Eğitim ve Gençlik Programları Merkezi Başkanlığı Kişisel Verilerin Korunması ve İşlenmesi hakkında Aydınlatma Beyanını ve iş bu Açık Rıza Metni'ni okuduğumu ve anladığımı:

Veri Sorumlusu: Avrupa Birliği Eğitim ve Gençlik Programları Merkezi Başkanlığı

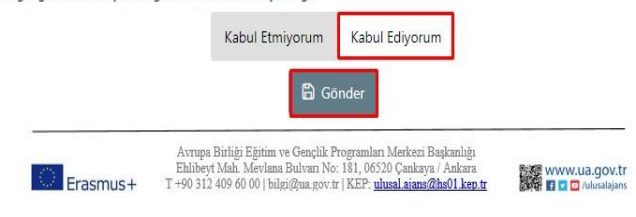

Image3 Approval of PDPL

After the clarification text of the Personal Data Protection Law is approved, you will be directed to the home screen.

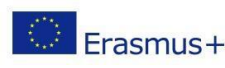

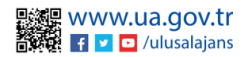

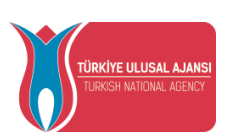

On the home page, there are components (widgets) that include your education information, information about the applications you have made, and the list of advertisements published by our institution. It will be possible to follow up the postings published by your institution on the Erasmus Application System, as well as the tracking of your application status from these areas.

| 🔏 Başvuru Portalı                                                          |      |          |                                    |                              |  |  |  |  |
|----------------------------------------------------------------------------|------|----------|------------------------------------|------------------------------|--|--|--|--|
| NOT ORTALAMA / NOT SISTEMI                                                 |      |          |                                    |                              |  |  |  |  |
|                                                                            |      |          |                                    |                              |  |  |  |  |
| Başnunlarım                                                                |      | İlənlər  |                                    |                              |  |  |  |  |
|                                                                            | itan | itan tür | Başlangış Tarihi / Bitiş<br>Tarihi | Başırıru Başlangı;<br>Tarihi |  |  |  |  |
|                                                                            |      |          |                                    |                              |  |  |  |  |
|                                                                            |      |          |                                    |                              |  |  |  |  |
|                                                                            |      |          |                                    |                              |  |  |  |  |
|                                                                            |      |          |                                    |                              |  |  |  |  |
|                                                                            |      |          |                                    |                              |  |  |  |  |
|                                                                            |      |          |                                    |                              |  |  |  |  |
|                                                                            |      |          |                                    |                              |  |  |  |  |
|                                                                            |      |          |                                    |                              |  |  |  |  |
|                                                                            |      |          |                                    |                              |  |  |  |  |
|                                                                            |      |          |                                    |                              |  |  |  |  |
|                                                                            |      |          |                                    |                              |  |  |  |  |
| Tallf Halde v2 0.1 © 2021-2022 Türkiye Ulusal Ajanıs, Türr Haldan Sakidir. |      |          |                                    |                              |  |  |  |  |

#### Image4 Home page screen

#### Profile

When you click on the "Edit" button in the photo field on the profile page, a file in jpg or png format can be uploaded to be used in your applications.

On the Personal Information page, the "TCKN", "Date of Birth" fields will be filled in by the system. After the necessary information is written in the "E-Mail", "Phone", "Miles & Smiles Code" fields, your information can be saved in the system with the help of the "Güncelle" button. In cases where you need to mark the questions given below on the Personal Information page, when you click the "Güncelle" button after marking, the profile section can be updated.

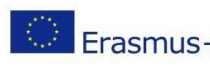

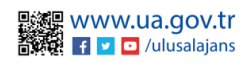

| TÜRKİYE ULUSAL AJANSI<br>TURKISH NATIONAL AGENCY | MINISTRY OF FOREIGN AFFAIRS<br>DIRECTORATE OF EU AFFAIRS<br>TURKISH NATIONAL AGENCY                                                                                                    |
|--------------------------------------------------|----------------------------------------------------------------------------------------------------|
| Impel Encode intervent intervent intervent       | Image: proc trans the mean while in \$0 \$P\$ the second that way not an ideal of the mean shall in a language mean shall in a language mean sh |

rojue Page Personal Inj

On the Education Information page, your education information registered in the system is listed in the "University", "Faculty", "Department", "Graduation Date", "Class", "Grade Average", "Educational Status" fields. In order to update your information, your education information can be updated when you click on the "YÖK Bilgi Güncelle" button.

|                                                        | ,↓, VÔK Bilgi Güncell         |
|--------------------------------------------------------|-------------------------------|
| Üniversite                                             | Fakülte                       |
| ANADOLU ÜNIVERSITESI                                   | AÇIKÖĞRETİM FAKÜLTESİ         |
| Bölüm                                                  | Sinif                         |
| MENKUL KIYMETLER VE SERMAYE PİYASASI PR. (AÇIKÖĞRETİM) | 2. SINIF                      |
| Not Ortalaması<br>2.57                                 | Pasif Dondurmuş               |
| Üniversite                                             | Fakülte MÜHENDISLIK FAKÜLTESI |
| Bölüm                                                  | Mezuniyet Tarihi              |
| BÍLGÍSAYAR MÜHENDÍSLÍĞÍ PR.                            | 16.09.2022                    |
| Not Ortalamasi                                         | Eğitim Durumu                 |
| 2.88                                                   | Mezun                         |

Image6 Profile Page Education Information

Employment information of the candidate will be listed in the "Title" and "Institution" fields on the Staff Information page. When there is a change in your information in the system, when you click on the "YÖK Personel Bilgi Güncelle" button, your current staff information will be saved in the system. Since the student candidates do not have staff information, the staff information tab appears. (The staff information tab is only visible for staff.)

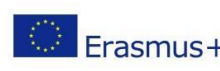

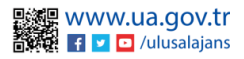

| TÜRKİYE ULUSA<br>TURKİSH MATIDINAJ | AJANSI<br>AGENCY                                       | MINISTI<br>DIREC<br><b>TURKI</b> | T.C.<br>RY OF FOREIGN<br>TORATE OF EU<br>ISH NATIONAL | I AFFAIRS<br>AFFAIRS<br><b>AGENCY</b> |
|------------------------------------|--------------------------------------------------------|----------------------------------|-------------------------------------------------------|---------------------------------------|
|                                    | Kişisel Bilgiler Eğitim Bilgileri F<br>Ünvan<br>DOÇENT | ersonel Bilgileri                | Kurum<br>HACETTEPE ÜNİVERSİTESİ                       | 난 YÖK Personel Bilgi Güncelle         |

#### Image7 Profile Page Staff Information

### My Applications

When you click on the "My Applications" page under the Individual tab, a list of active postings of your institution will be displayed.

You can proceed to the application stages by clicking the "Başvur" button on the announcement you want to apply for. For incomplete applications after the application stage, you can continue your application from the last stage in the application section by clicking the "Devam et" button on this page, or you can cancel your current application by clicking the "İptal et" button. Your application can be updated when you click the "Güncelle" button for your application whose application stages have been completed.

| 🛔 Bireysel 🛛 🗏 | Îne Ad                                                                                                    | Son Bəşvuru Tərihi | Durum/Sonuc       |
|----------------|----------------------------------------------------------------------------------------------------|--------------------|-------------------|
| Profil         | recole, des venie Haberhule () officius, ex dat-add alcoent (nu na constant and and and and and and and and and and                                                                                                    | 30.12.2022 00:00   | Devan Et jstal Et |
| 🗣 indirim Kodu | darane                                                                                                    | 07.06.2022 00:00   | 1                 |
|                | drama                                                                                                    | 05.05.2002.00:00   | 1                 |
|                | (dpec-sevent))                                                                                                    | 08.10.2022.23:59   | Devam Et jstal Et |
|                | όδοι ή καθοτί δί Μοσικν Οκεική μα Οκεική κατολη Οκεικής του αυτοδικό του ούτ οδηγική που κατορικός εφή που ή αρχη τότο μή βροη κολισμό του - ποι - και - κατο - κατο - κατ | 27.10.2022 11:59   | Devam B: İptal B: |
|                | μα                                                                                                    | 12.10.2022.23.59   | Devam B: [ptal B: |
|                | Bjön Ara                                                                                                    | 14.10.2022 23.59   | Варили Тар        |
|                | le-9.202                                                                                                    | 31.12.2022 11:99   | Берчли Хар        |
|                | Image7 My Applications Page General Look                                                                                                    |                    |                   |
| C Eras         | Avrupa Birliği Eğitim ve Gençlik ProgramlarıMerkezi Başkanlığı<br>Ehlibeyt Mah. Mevlana BulvarıNo: 181, 06520 Çankaya / Ankara<br>T +90 312 409 60 00   bilgi@ua.gov.tr   KEP: <u>ulusal.ajans@hs01.kep.tr</u>                                                                                                    |                    | 문 WWW.L           |

7

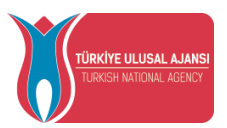

When you log in with the apply button, after reading the content text in your announcement, you must tick the checkbox for the text "I have read and accept the above information letter" under the application approval form. The transaction cannot be continued if you do not accept this condition. When you click on the "Continue" button after giving your approval, the transition to the application stages is provided.

| Başvuru Onay Formu                              | ×                    |
|-------------------------------------------------|----------------------|
|                                                 |                      |
| Deneme İlanıdır                                 |                      |
| Bu şartı kabul etmediğiniz takdirde işleme deva | am edemezsiniz.      |
| Tukandaki bilgilendirme yazısını okudum         | n ve kabul ediyorum. |
|                                                 |                      |

Image8 Application Information Form

The application stages consist of the fields listed below. Your institution representative can determine which of the application stages will be included in the individual application screens during the issuance process.

- 1. Personel Information
- 2. Education Information
- 3. Preference Information
- 4. Foreign Language Information
- 5. Contact Information
- 6. Approval

On the personal information page, "Name", "Surname", "TCKN", "Date of Birth", "Gender" fields will be automatically added by the system. You can upload a document in jpg or png format with the "Edit" button in the profile photo section. Without uploading documents to the photo area, your transition to the next stage in the application will be blocked by the system. Candidates who mark the questions on the page should upload documents to this field after clicking the "Yükle" button.

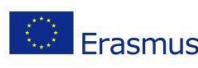

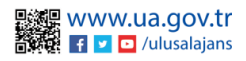

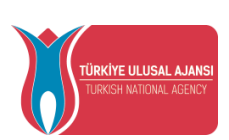

Your transition to the next stage without uploading documents will not be allowed by the system again. Candidates who do not mark will be able to proceed to the next stage by clicking the "Ileri" button after reviewing their information.

|                                |                          | Deneme İlanıdır                      |                       |                         |
|--------------------------------|--------------------------|--------------------------------------|-----------------------|-------------------------|
| 1<br>Kişisel Bilgiler          | 2<br>Eğitim Bilgileri    | Tercih Bilgileri                     | Yabanci Dil Bilgileri | iletişim Bilgileri Onay |
|                                | Compet                   | Tarihi<br>Manana<br>Manana<br>Manana |                       |                         |
| Herhangi bir engeliniz var mı? |                          |                                      |                       | 🛨 Yükle                 |
| Şehit/Gazi yakını mısınız?     |                          |                                      |                       |                         |
| Devletin koruma, bakım veya b  | barinma altinda misiniz? |                                      |                       |                         |
|                                |                          |                                      |                       | iteri >                 |

Image9 Personal Information

Your student information, which is active in the education information stage, will be automatically added by the system in the "University", "Department", "Grade Point Average" fields. After reviewing your information, you will be able to proceed to the next stage with the "İleri" button.

|                                             |                                   | Deneme İlanıdır       |                            |                    |          |
|---------------------------------------------|-----------------------------------|-----------------------|----------------------------|--------------------|----------|
| 1<br>Kişisel Bilgiler                       | 2<br>Eğitim Bilgileri             | 3<br>Tercih Bilgileri | 4<br>Yabancı Dil Bilgileri | iletişim Bilgileri | 6<br>Ona |
| - Üniversite<br>ABDULLAH GÜL ÜNİVERSİTES    | Î                                 |                       |                            |                    |          |
| Bölüm/Program<br>MÜHENDİSLİK FAKÜLTESİ / Mı | AKİNE MÜHENDİSLİĞİ PR. (İNGİLİZCE | 5                     |                            |                    | ~        |
| Not Ortalamaniz<br>3.14                     |                                   |                       |                            |                    |          |
|                                             |                                   |                       |                            |                    |          |
| < Geri                                      |                                   |                       |                            |                    | Îleri 🔉  |

Image10 Education Information

In the preference information stage, contracted universities belonging to your department are displayed in the preference list field. When you select your preference from the agreements listed in the preference list section and click the "Tercihinize Ekleyin" button, the application will be added to your preferences section. This step will be applied to each preference you want to add. You can change the location of your preferences in the application preferences table or delete them with the help of the "Sil" button.

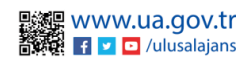

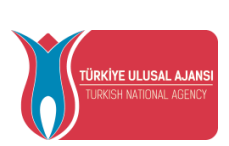

Candidates who have benefited from Erasmus Exchange Programs before: "Have you benefited from Erasmus Exchange Programs before?" should mark the question. Candidates who have not benefited from Erasmus Exchange Programs before will be able to continue without marking.

|           |                                               |                                                             | Deneme İlanıdır       |                            |                    |  |
|-----------|-----------------------------------------------|-------------------------------------------------------------|-----------------------|----------------------------|--------------------|--|
|           |                                               |                                                             |                       |                            |                    |  |
| к         | 1<br>Işisel Bilgiler                          | Eğitim Bilgileri                                            | 3<br>Tercih Bilgileri | 4<br>Yabancı Dil Bilgileri | Îletişim Bilgileri |  |
|           |                                               |                                                             |                       |                            |                    |  |
| Erasn     | nus Değişim Programla                         | rı'ndan daha önce yararlandınız mi                          | 7                     |                            |                    |  |
| Tercih Li | istesi                                        |                                                             |                       |                            | ~                  |  |
|           |                                               |                                                             |                       |                            |                    |  |
|           |                                               |                                                             |                       |                            |                    |  |
|           |                                               |                                                             | Başvuru Tercihler     | iniz                       |                    |  |
| =         | Escuela de Hosteleria                         | a de Teruel (Toplam Kontenjan : 4 )                         | Başvuru Tercihler     | iniz                       |                    |  |
| =         | Escuela de Hosteleria<br>IES. Aynadamar (Topl | i de Teruel (Toplam Konterijan : 4 )<br>am Konterijan : 2 ) | Başvuru Tercihler     | iniz                       |                    |  |

Image11 Preference Information Stage

When you click the "İleri" button in the preference information stage, the "Preference Registration Confirmation (Tercih Kayıt Onayı)" screen will open. After confirming your preference records by clicking the "Evet" button, you will be able to proceed to the next stage.

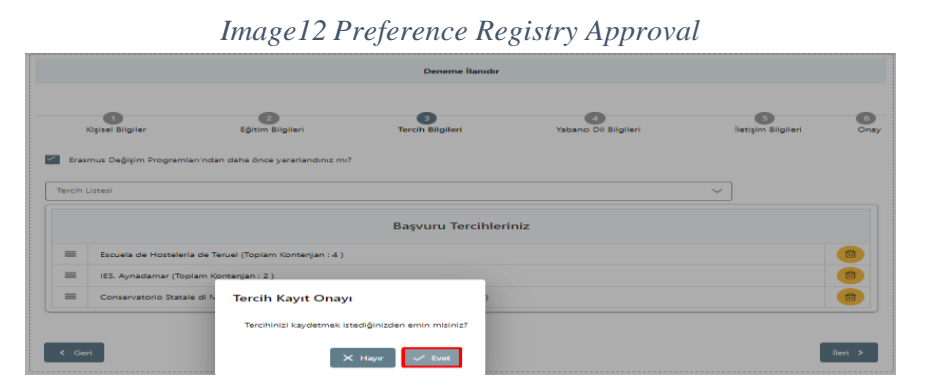

After you approve your preferences, you will be transferred to the foreign language information page. Here, foreign language selection will be made from the "Foreign Language" section. "Foreign Language Exam" should be selected according to your foreign language choice. "Exam Year" will be selected from the section of the exam year. After your foreign language test score is written in the "Score" field, you can add your foreign language information by clicking the "Add Foreign Language" button. You can add a foreign language more than once.

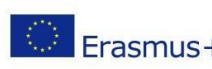

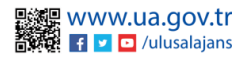

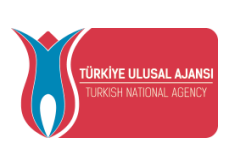

In this section, YDS scores in the "Score" field will be automatically displayed by the system when the year of the exam in the last 5 years is selected from the "Exam Year" section of the candidates who choose the YDS exam from the "Foreign Language Exam" section.

You can add your YDS scores automatically brought by the system to your foreign language information section by clicking the "Add Foreign Language" button. After completing the foreign language addition processes, click the "Next" button and you will be able to move to the next stage.

| 1<br>Kişisel Bilgiler                            | 2<br>Eğitim Bilgileri | 3<br>Tercih Bilgileri | 4<br>Yabancı Dil Bilgileri | S (6<br>İletişim Bilgileri Ona |
|--------------------------------------------------|-----------------------|-----------------------|----------------------------|--------------------------------|
| Yabanci Dil                                      | ✓ Yabanci Sinav Dil   | Sinav Yılı            | ✓ Puan                     | + Yabancı Dili Ekleyin         |
| Dil Adı / Sınav<br>Almanca (Üniversite Kendi Sın | navi) 88              | Puan<br>88            |                            | 1 Yūkle                        |
| Dil Adı / Sınav<br>İngilizce (YÖKDİL) 88         |                       | Puan<br>88            |                            | 1 Yukle                        |
|                                                  |                       |                       |                            |                                |
| _                                                |                       |                       |                            |                                |
| < Geri                                           |                       |                       |                            | ileri >                        |

Image13 Foreign Lanaguage Information

On the contact information page, after the appropriate information is written in the "Mobile Phone", "Email Address", "Your Residence Address" fields, when you click on the "İleri" button, you will be directed to the next step, the confirmation page.

|                                                                                    |                       | 22.09.2022            |                            |                         |           |
|------------------------------------------------------------------------------------|-----------------------|-----------------------|----------------------------|-------------------------|-----------|
| 1<br>Kişisel Bilgiler                                                              | 2<br>Eğitim Bilgileri | 3<br>Tercih Bilgileri | 4<br>Yabancı Dil Bilgileri | 5<br>İletişim Bilgileri | 6<br>Onay |
| Cep Telefonunuz<br>0556 465 46 54<br>Mail Adresiniz<br>test@gmail.com2143ey783e5y8 | 8                     |                       |                            |                         |           |
| İkamet Adresiniz                                                                   |                       |                       |                            |                         |           |
| < Geri                                                                             |                       |                       |                            |                         | ileri >   |

#### Image14 Contact Information

After checking the application information for all pages on the approval page, your application will be completed when you click the "Başvuruyu Tamamla (Complete Application)" button.

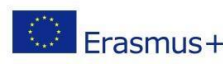

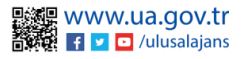

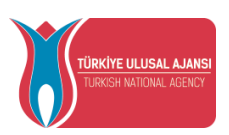

When the application is completed, the printout of the created application form "Download Application Form" available with the button.

|                                                     | Ad                       |                   |
|-----------------------------------------------------|--------------------------|-------------------|
|                                                     | Soyad                    |                   |
|                                                     |                          |                   |
|                                                     | TCKN                     |                   |
|                                                     | C Doğum Tarihi           |                   |
|                                                     |                          |                   |
|                                                     | Cinsiyet                 |                   |
|                                                     | Kadın                    |                   |
|                                                     | U LIANA                  |                   |
| Herhangi bir engeliniz var mi?                      |                          | Q di vara         |
|                                                     |                          |                   |
| Sant/Gazi yakini mitiniz?                           |                          |                   |
| Devletin koruma, bakım veya barınma altında m       | isiniz?                  |                   |
| - Oniversite                                        |                          |                   |
| Relia Province                                      |                          |                   |
| MÜHENDİSLİK FAKÜLTESİ / MAKİNE MÜHENDİSLİĞİ         | PR. (INGILIZCE)          |                   |
| Not Ortalamaniz                                     |                          |                   |
| F2                                                  |                          |                   |
| Erasmus Degişim Programları'ndan daha önce y        | aranandiniz mir          |                   |
|                                                     | Bernur Terriblerinin     |                   |
|                                                     | Başvuru Tercinteriniz    |                   |
| IES. Aynadamar (Zorunlu Dil : Almanca ) (Toplam Ko  | itenjan : 2 )            |                   |
| Escuela de Hosteleria de Teruel (Toplam Kontenjan : | 4)                       |                   |
|                                                     |                          |                   |
|                                                     | Yabancı Dil Bilgileriniz |                   |
| Ingilizce (Universite Kendi Sınavı) 70:00           |                          |                   |
| Almanca (Üniversite Kendi Smavi) 70.00              |                          |                   |
|                                                     |                          |                   |
| - Cep Telefonunuz                                   |                          |                   |
| 0511 111 11 11                                      |                          |                   |
| - Mail Adresiniz<br>test@gmail.com                  |                          |                   |
| lkamet Adresiniz                                    |                          |                   |
| lest                                                |                          |                   |
| < Geri                                              |                          | Başvuruyu Tamamla |

Image16 Application Approval Stage

After the application is completed, the "Başvuru Belge" tab will open. You can upload it in .pdf file format during the application periods by clicking the "Yükle" button next to the application documents requested by your institution in the application document tab. In the Application Document tab, you can also upload the documents that your institution wants to be uploaded after the applications. In the Application Document tab, the Preference List screen will be displayed for the preferences to be taken with the declaration after the applications. If your institution is not in the preference list, click the "Yeni kayıt eklemek için tıklayınız" button, fill in the mandatory fields on the screen that opens and click the "Kaydet" button. You can add the added institution to your preferences with the "Add to your preference" button.

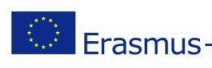

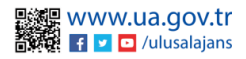

| TÜRKİYE ULUSAL AJANSI<br>TURKISH NATIONAL AGENCY<br>TURKISH NATIONAL AGENCY | DIRECTORATE OF EU AFFAIRS<br>TURKISH NATIONAL AGENCY |                          |  |  |
|-----------------------------------------------------------------------------|------------------------------------------------------|--------------------------|--|--|
| Image Başvuru Belge                                                         |                                                      |                          |  |  |
| Kabul Belgesi                                                               |                                                      | 🗘 Yükle                  |  |  |
| Tranksript                                                                  |                                                      | 1 Yükle                  |  |  |
| Mobility Agreement                                                          |                                                      | 🗘 Yükle                  |  |  |
| Başvuru Formu                                                               |                                                      | 🔔 Yükle                  |  |  |
| - Tercih Listesi                                                            | ~                                                    | + 2. Tercihinize Ekleyin |  |  |
| visi                                                                        | ٩                                                    |                          |  |  |
| Yeri Kayıt Eklemek İç                                                       | in Tiklayınız                                        | <b></b>                  |  |  |
| †↓                                                                          |                                                      | <b></b>                  |  |  |
| ¢1                                                                          |                                                      | <b></b>                  |  |  |
| 14                                                                          |                                                      |                          |  |  |

### Image 17 Application Document

NOTE: When you make changes to your application with the help of the "Güncelle" button after completing your application, your application will not be completed unless you click the "Başvuruyu Tamamla" button again. For updated applications, you must click on the "Başvuryu Tamamla" button.

### **Discount Code**

Thy Promo code on the page under the help menu for the terms of use for this page

You can access the Terms of Use, Application Steps and Guides from the link.

| aşvuru Portalı                                                                                                    |                                                                       | Ad Soyad<br>Bireysel |         |
|----------------------------------------------------------------------------------------------------|-----------------------------------------------------------------------|----------------------|---------|
|                                                                                                    |                                                                       | 💁 Bireysel           |         |
|                                                                                                    | Yardım Linkleri                                                       | Yardim               |         |
|                                                                                                    | THY PROMOCODE KULLANIM KOŞULLARI, BAŞVURU ADIMLARI VE KILAVUZLAR      | [→ Logout            |         |
|                                                                                                    | Bireysel Başvuru                                                      |                      |         |
| Bireysel Kullanıcı için promocode talep yardım metr                                                                                                    |                                                                       |                      |         |
| • Bireysel Kullanıcı için sistem kullanım kılavuzu                                                                                                    |                                                                       |                      |         |
|                                                                                                    |                                                                       |                      |         |
|                                                                                                    |                                                                       |                      |         |
|                                                                                                    |                                                                       |                      |         |
|                                                                                                    |                                                                       |                      |         |
|                                                                                                    |                                                                       |                      |         |
|                                                                                                    |                                                                       |                      |         |
|                                                                                                    |                                                                       |                      |         |
|                                                                                                    |                                                                       |                      |         |
|                                                                                                    |                                                                       |                      |         |
|                                                                                                    |                                                                       |                      |         |
|                                                                                                    |                                                                       |                      |         |
|                                                                                                    |                                                                       |                      |         |
|                                                                                                    |                                                                       |                      |         |
|                                                                                                    |                                                                       |                      |         |
| Structure and a state and a state and a state of the set of the set of the se |                                                                       |                      |         |
| rene makki vz.0.1 © z021-2022 Turkiye Olusal Ajansi. Tum Hak                                                                                                    | art sanich.                                                           |                      |         |
|                                                                                                    |                                                                       |                      |         |
|                                                                                                    |                                                                       |                      |         |
|                                                                                                    |                                                                       |                      |         |
|                                                                                                    | Avrupa Birliği Eğitim ve Gençlik ProgramlarıMerkezi Başkanlığı        |                      |         |
| **.                                                                                                    | Ehlibeyt Mah. Mevlana BulvarıNo: 181, 06520 Çankaya / Ankara          | li www.ua            | .ao\    |
| Frasmus+                                                                                                    | T +90 312 409 60 00   bilgi@ua.gov.tr   KEP: ulusal.ajans@hs01.kep.tr |                      | lusalai |
|                                                                                                    | 12                                                                    |                      |         |
|                                                                                                    | 15                                                                    |                      |         |

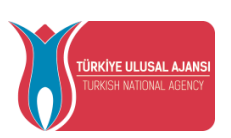

In cases where your application is uploaded to the system by the representative of the project you are entitled to be a beneficiary of within the scope of Erasmus+ and ESC Programs, your information will be filled in the Name, Surname, TR Identity Number and Destination Country fields in the table below on the discount code request screen that opens to you, as shared in Figure 18.

In cases where your participant information has not been entered into the system, "your institution or project

| Bireysel 🗮     |                                                                                                |
|----------------|------------------------------------------------------------------------------------------------|
| Profil         |                                                                                                |
| Basvurularım   | İndirim Kodu Talebi(Promocode)                                                                 |
| 🗣 İndirim Kodu | Ad Soyad                                                                                       |
|                |                                                                                                |
|                | TC Kimik Numaras                                                                               |
|                |                                                                                                |
|                | Katılımo bilgileriniz sistemde yer almamaktadır. Lötlen proje vetkiliniz ile irtibata geçiniz. |
|                |                                                                                                |
|                |                                                                                                |
|                |                                                                                                |
|                |                                                                                                |
|                |                                                                                                |
|                |                                                                                                |
|                |                                                                                                |
|                |                                                                                                |
|                |                                                                                                |

You will be greeted with the message "Please contact your authorized person".

Image17 Promo code Request Screen

In case your participant information has already been processed into the system; As shown in Figure 18, information such as the name of the project for which you are entitled to mobility and the name and address of the host institution you will go to will be shared under the Mobility scope column on the THY Promocode Request screen.

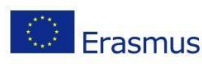

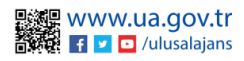

| TÜRKİYE ULUSAL<br>TURKISH NATIONAL | AJANSI<br>Agency                                          | MINISTRY OF<br>DIRECTORA<br><b>TURKISH N</b> A                              | T.C.<br>FOREIGN AFFA<br>FE OF EU AFFAI<br>ATIONAL AGEN | AIRS<br>IRS<br>CY |                     |
|------------------------------------|-----------------------------------------------------------|-----------------------------------------------------------------------------|--------------------------------------------------------|-------------------|---------------------|
| Başvuru Portalı                    | Indirim Kodu Talebi(Pr                                    | omocode)                                                                    | Nes50mits                                              |                   | Art SOYAD<br>Greyod |
|                                    | Inarchettillik Represens UrCEE LES BRUVERIS IS bynacionar | силь-закад вікктана<br>такублі (в) сіріьролир<br>(в) такублі (р) сіріьролир | battin Kelu<br>UMTVTRP<br>ORVATRIA                     | 0                 |                     |
|                                    | Handvetlilik Kapsam kurum/kuruluguruz tanıfından sistem   | e grifen hanket bigilennis göstermektedi.                                   |                                                        | _                 |                     |

Image18 Promocode Request Screen

In order to create THY Promocode, you need to follow the steps listed below.

• You need to enter your previous and valid Miles&Smiles membership number in the Miles & Smiles section on the Request THY Promo code screen. A green checkmark will appear when you enter a valid number.

• You have to choose the type of flight, one way or two options only.

• When you click on the Request button, your THY promo code, specially produced for you, will be shared on the same screen and you will be able to use it in your mobility.

• If you choose the One Way flight type, one THY Promocode will be generated and you can use the same THY Promocode both when buying your outbound ticket and when buying your return ticket. If you choose the round-trip flight type, a THY Promo code will be generated and you can use it on your round-trip flight ticket.

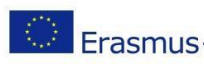

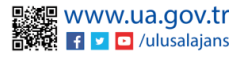

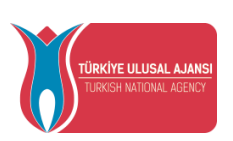

The screen shown in Image 19 will appear for the projects that you are entitled to be beneficiaries under the TCA Programs.

| THY İndirim Kodu Tal                                     | ebi(Promocode)                            |                         |              |                                                       |  |
|----------------------------------------------------------|-------------------------------------------|-------------------------|--------------|-------------------------------------------------------|--|
| Ad Soyad                                                 |                                           |                         |              |                                                       |  |
| TC Kimik Numerasi                                        |                                           | Miles&Smiles            |              |                                                       |  |
| Hareketlilik Kapsamı                                     | Ülke                                      | Uçuş Türü               | İndirim Kodu |                                                       |  |
| Ev Sahibi 🗸<br>Yok ise buradon ekleyebilirsiniz.         | İspanya                                   | Ο ΤΕΚ ΥΌΝ Ο GIDIŞ-DÖNÜŞ |              | Talep Et<br>(Kod talep etmek için ev sahibi seçiniz.) |  |
| Hareketlilik Kapsami kurum/kurulupunuz tarafından sister | ne girilen hareket bilgilerinizi göstermi | sktedir.                |              |                                                       |  |
|                                                          |                                           |                         |              |                                                       |  |
|                                                          |                                           |                         |              |                                                       |  |
|                                                          |                                           |                         |              |                                                       |  |
|                                                          |                                           |                         |              |                                                       |  |
|                                                          |                                           |                         |              |                                                       |  |

#### Sekil 19 TCA Programme Promocode Request Screen

In case your participant information has already been processed into the system; As shown in Figure 6, the name of the country for which you are entitled to mobility will be shared under the Country column on the Request THY Promo code screen. In this field, you need to select the host information you will go to under the Mobility scope column. After selecting the host information, you can request a discount code with the Request button.

## **Erasmus Application System Logout**

In order to log out of the Erasmus Application System, when you click on the section with your profile photo on the main page and click on the "Logout" option in the tab that opens, you will be logged out of the system.

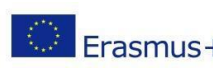

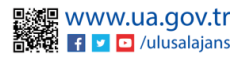

| TÜRKİYE ULUSAL AJ<br>TURKISH NATIONAL AGR | ANSI                                                                                                    | MII<br>D<br>T                                                 | NISTRY (<br>IRECTOR<br>URKISH N               | OF FORI<br>ATE OF<br>NATION                                                                                                    | EIGN AFF.<br><sup>7</sup> EU AFFA<br>1 <b>AL AGEN</b>       | AIRS<br>IRS<br>ICY |                                            |
|-------------------------------------------|----------------------------------------------------------------------------------------------------|---------------------------------------------------------------|-----------------------------------------------|----------------------------------------------------------------------------------------------------|-------------------------------------------------------------|--------------------|--------------------------------------------|
| Americansula                              | alassini 3.12/4                                                                                                    |                                                               | the start                                     |                                                                                                    |                                                             |                    | La mora<br>De recent<br>Caraman<br>Caraman |
|                                           |                                                                                                    |                                                               |                                               |                                                                                                    |                                                             |                    |                                            |
|                                           | Equation                                                                                                    |                                                               | <b>N</b><br>Inde                              |                                                                                                    |                                                             |                    |                                            |
| ha                                        | Espenderer<br>Bar 1955 Sett                                                                                                    | Bageone Iten                                                  | Bandar<br>Ban San                             | Boylangy Tarihi/ Boy<br>Bits Tarihi Tari                                                                                                    | nara Kajiongaj<br>V                                         |                    |                                            |
| -                                         | Raynon clarer<br>Raynon clarer<br>Ree Billy Sant<br>Bir (Radio 1) (Re                                                                                                    | Bageure<br>Dariante<br>dariante                               | Badar<br>Ren 100<br>O Ojenne                  | Raybargo (1+91)/ Ray<br>800 (1-91) Tar<br>93.04.1003 (0000 /<br>45.05.1003 (0000 /                                                                                                    | era Bajungej<br>v                                           |                    |                                            |
| ter<br>Alterna<br>Anterna                 | Rigensiteer<br>In display to the second second se                                                                                                    | Bassiene<br>Denarro<br>Han<br>Harma,<br>That 2 Oktober        | Renter<br>Ren 100<br>O Signore                | Baglangg Tarihi / Bag<br>805,1086 Tarihi Tari<br>03.05.1002.0000 1<br>12.05.002.0020 1                                                                                                    | wtra Kapturgaj<br>a<br>2.65 2000 20 50                      |                    |                                            |
| fan<br>Hennen<br>Henne                    | Коринскиот<br>Вин Вер Зана<br>И Полово Чено<br>Полово Чено<br>Полово Полово<br>Полово<br>Полово Полово<br>Полово Полово<br>Полово<br>Полово Полово<br>Полово<br>Поло | Basew Ban<br>Dename Ban<br>Test 2108 2022.                    | Ruster<br>Text No<br>0. Oğranın<br>0. Oğranın | Baylengi Tarihi/     Bay       W3% Lases     Tari       US 06 US02     000       10 06 US02     000       12 08 US02     1000       10 10 02 US03     1                                                                                                    | www.Baylowgen<br>9<br>956.0960.09.09<br>206.29002.13.00     |                    |                                            |
| tan<br>Kanan<br>Kanan<br>Kan              | Equinitians<br>Equinitians<br>Print and 10<br>Equinitians<br>Print and 10<br>Equinitatians<br>Print and 10<br>Equinitians<br>Print and 10<br>Equini                                                                                                    | Reynold<br>Controls<br>Tell 2 108 (2014)<br>Tell 2 108 (2014) | Bankar<br>Bankar<br>D. Ogener<br>D. Ogener    | Replace     Table     Base       Ring Losis     Table     Table       Ring Losis     Table     Table | Ver a Bagenegie<br>3 50 200 200 2 10 60<br>2 60 200 2 10 60 |                    |                                            |

Image18 Log Out from the Erasmus+ Application System

This guidebook is translated by Istanbul Gelisim University International Exchange and Cooperation Office.

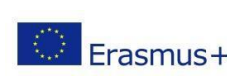

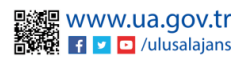